## ポジション一覧

LION FX for iPhone

メニューから【ポジションー覧】をタップすると保有中のポジションが一覧で表示されます。 ここからポジションの決済ができます。

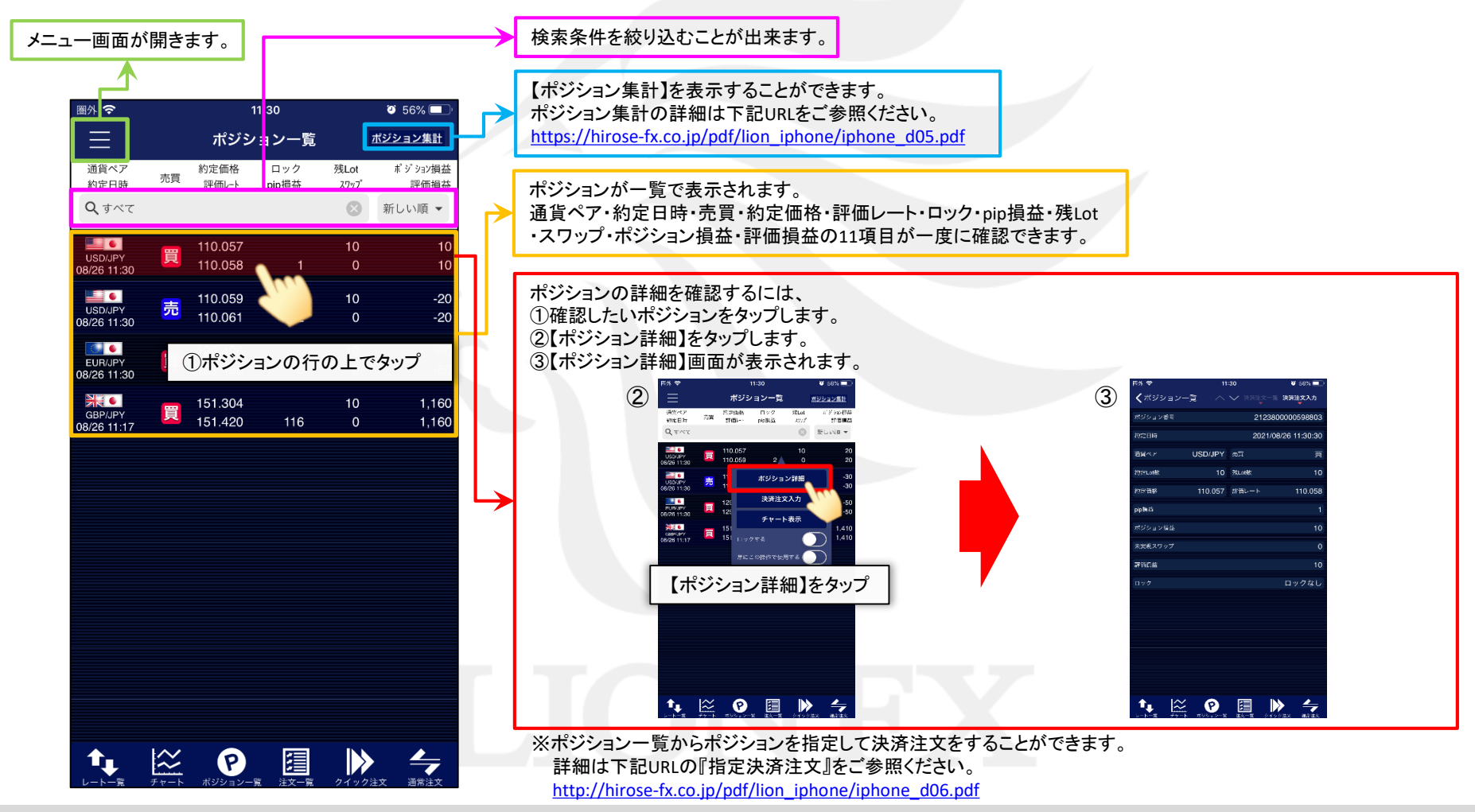

Þ

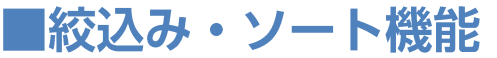

## LION FX for iPhone

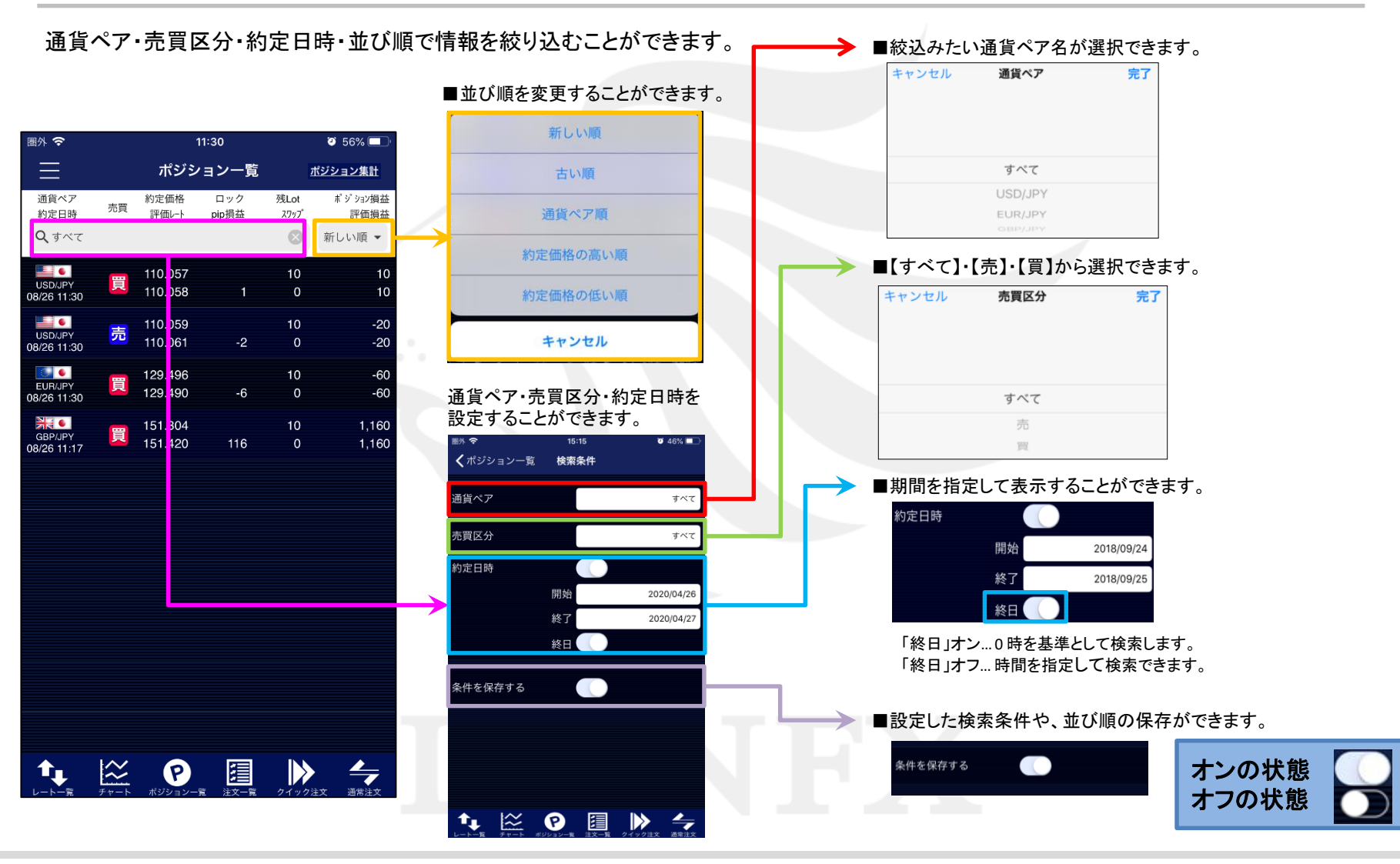

Þ

## ■ポジションロック機能

LION FX for iPhone

オンの状態

オフの状態

指定したポジションだけ決済されないようにポジションをロックする機能です。 ※ポジションロック機能で指定したポジションをロックした場合、 ロックしたポジションが決済されるのは、成行またはストリーミング以外の指定決済注文、 もしくはロスカットのみとなり、全決済注文や反対売買等では決済されません。 また、ロックしたポジションが決済されないことにより、ポジションが両建となる場合があります。 両建となった場合は、スワップポイントやスプレッドなどお客様にとって不利になります。

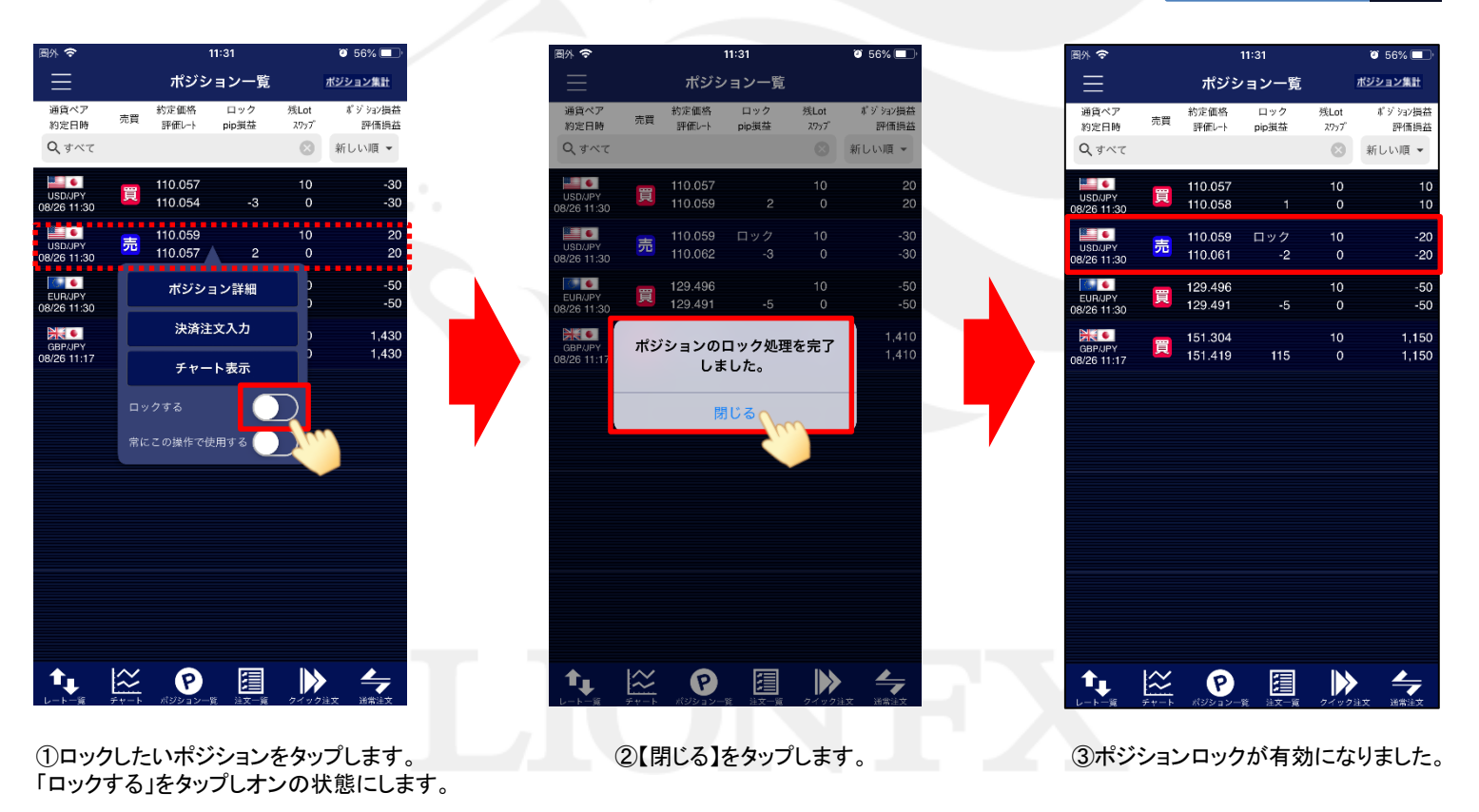

ポジション一覧

HiroseTusyo

Þ